## 指導計画作成ソフトのインストール方法

## (STEP1)光文書院のホームページよりインストーラーをダウンロード

(1) 光文書院ホームページ下部の「指導計画作成ソフト」のアイコンをクリックします。
 (光文書院ホームページ URL: <u>https://www.kobun.co.jp/</u>)

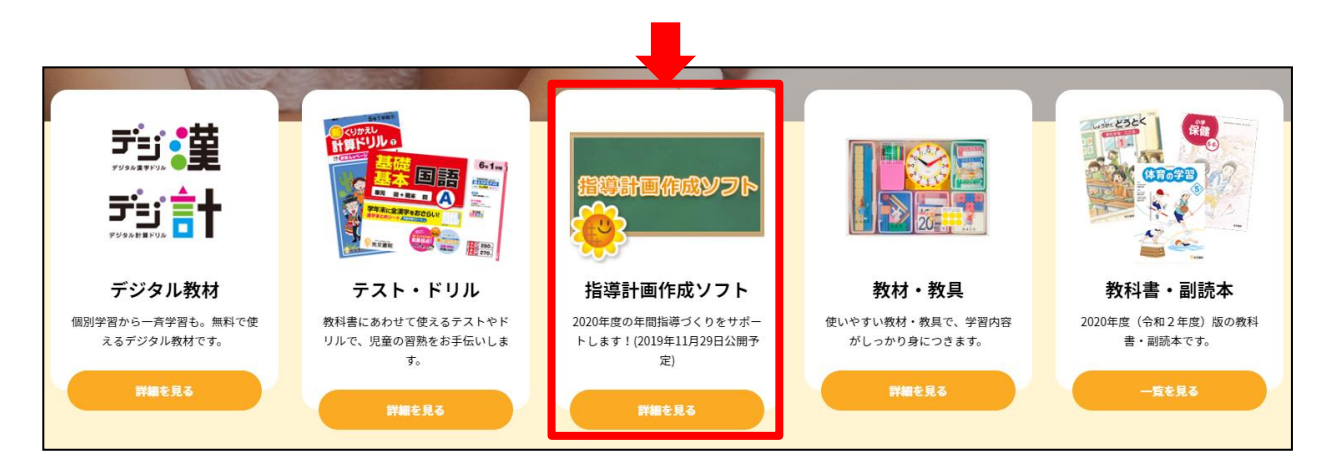

- (2) 「インストール」のボタンをクリック 「指導計画作成ソフト」11月29日公開決定! すると、 zip 形式のファイルがダウン ロードされます。 「年間指導計画を作るのが大変」 「新年度の年間指導計画は年内に作り始めたい」 そんな現場の先生方のご要望にお応えして、光文書院では、マウス操作で簡単に年間指 導計画を作成できるソフトを無料で配信いたします。作成した年間指導計画は、新年度 ひまわり先生に取り込めば 週案機能と連携可能です。 公開予定は、2019年11月29日。来年度に向けた準備を年内に始めてはいかがでしょう か? 【ご利用方法】 パソコンにインストールしてお使いいただくソフトです。インストーラーは当ページに て無料でダウンロードできます。 こちらよりインストーラーを ダウンロードしてください。 ポインストール(455MB)
- (3) ダウンロードしたファイル(zip 形式)をデスクトップ等にすべて展開(解凍)します。

ダウンロードしたファイル(zip 形式)を解凍(展開)するには、ファイルを右クリックし、表示されるメニューから「すべて展開」を選択します。(ご利用の環境や解凍ソフトによって、表示や動作が異なる場合があります。)

(4) 展開(解凍)したフォルダ内にある[keikaku\_setup【ver1.00】]を実行します。

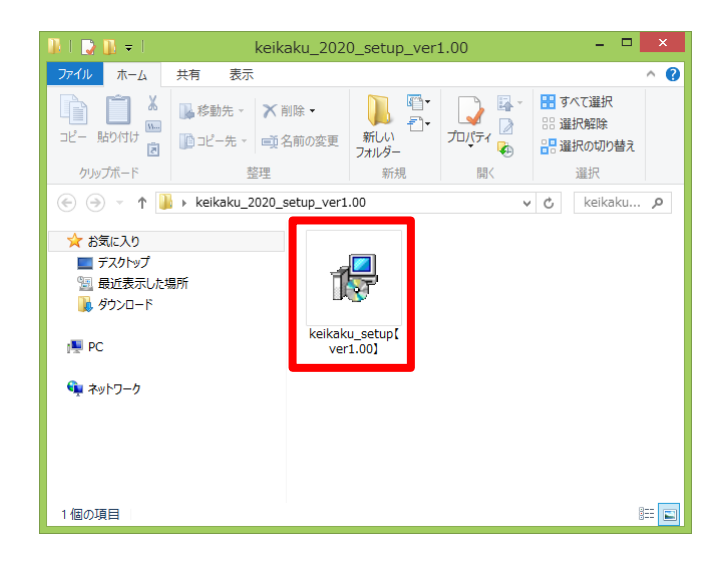

## (STEP2)インストールを行う

(1)「指導計画ソフト【Ver1.OO】 セットアップ へようこそ。」画面が表示されます。[次へ]をクリックします。

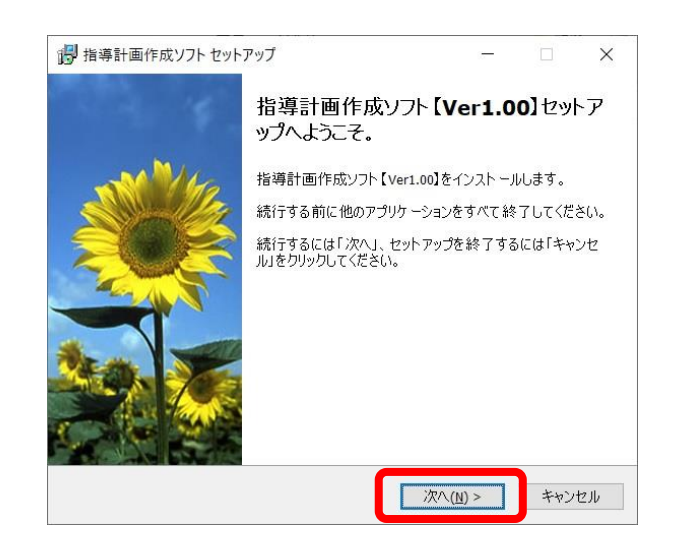

(2) 指導計画作成ソフトのインストールについての説明です。確認して、「次へ」をクリックします。

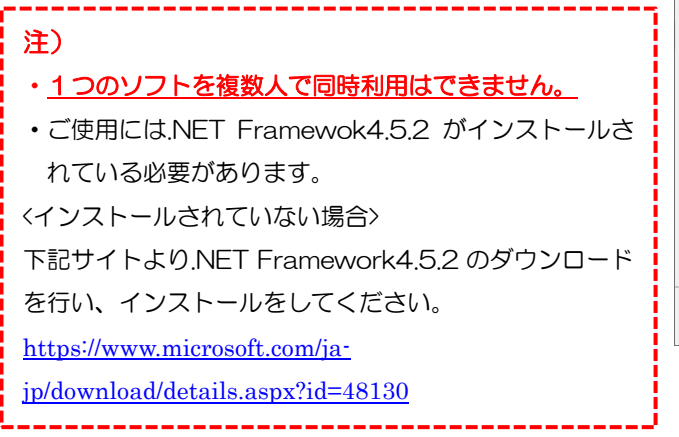

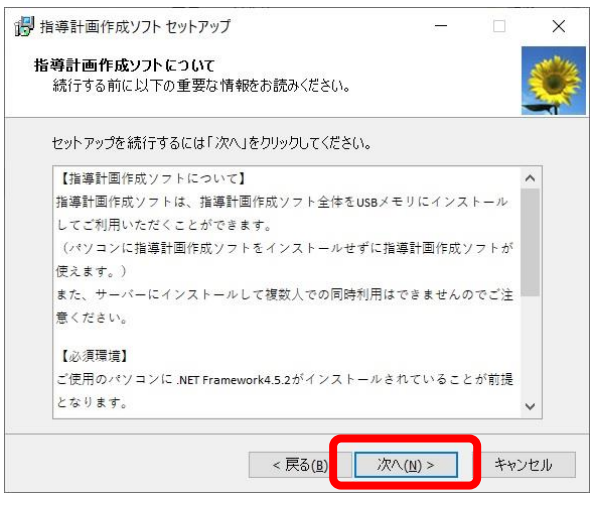

(3) 指導計画作成ソフトをインストールするフォ ルダを指定して、「次へ」をクリックします。

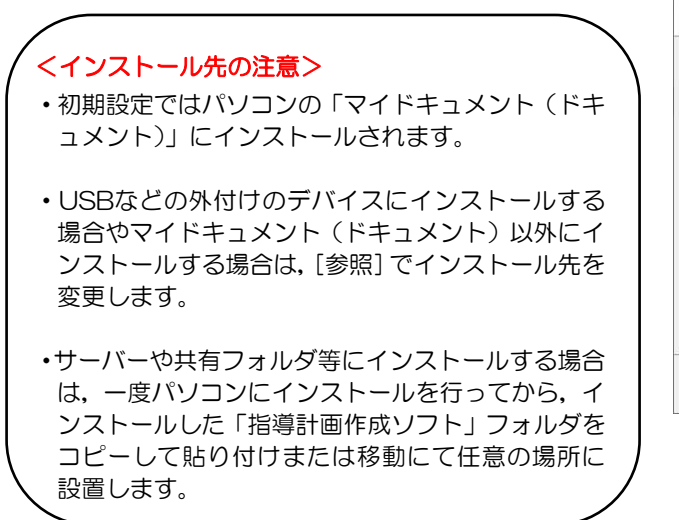

| 指導計画作成ソフトセットアップ                                                                                                    |                                                                     | _                                                      |                               | × |
|----------------------------------------------------------------------------------------------------|---------------------------------------------------------------------|--------------------------------------------------------|-------------------------------|---|
| インストール先の指定<br>指導計画作成ソフト【Ver1.00】のインスト                                                                                                    | ール先を指定し                                                             | ってください。                                                |                               |   |
| 指導計画作成ソフト【ver1.00】の<br>りしてください。初期値ではパソコン                                                                                                    | )インストール先<br>ンの「マイドキュ;<br>なンをクリックし。                                  | を指定して、「<br>メント」にインス<br>インストール务                         | 「次へ」をクリッ<br>トールします。<br>を選択してく |   |
| ださい。「指導計画作成ソフト」フォルダを<br>C:¥Users¥Documents¥指導計画作成ソ                                                                                                    | 新規作成して~<br>フト                                                       | インストールしき                                               | ます。<br>参照( <u>R</u> )         |   |
| <ul> <li>・ USBメモリなどの外付けのデバイスにインフ<br/>マイドキュメント以外にインストールするす<br/>・サーパーや共有フォルダなどの場所にイン<br/>一度パソコンにインストールをあこなってか<br/>の<br/>フォルダをコピー&amp;ペーストもしくは移動に<br/>ただし、複数人での同時利用はできませ</li> </ul> | ストールする場合<br>易合は、インスト<br>シストールしたい<br>から、インストーノ<br>こて任意の場所<br>さんのでご注意 | 合や、<br>、ール先を変更<br>場合は、<br>いした指導計i<br>fに設置してくi<br>ください。 | 『してください。<br>画作成ソフト<br>ださい。    |   |
|                                                                                                    |                                                                     |                                                        |                               |   |

×

キャンセル

(4) インストール時に追加するオプションにチ ェックを入れ, [次へ] をクリックしま す。

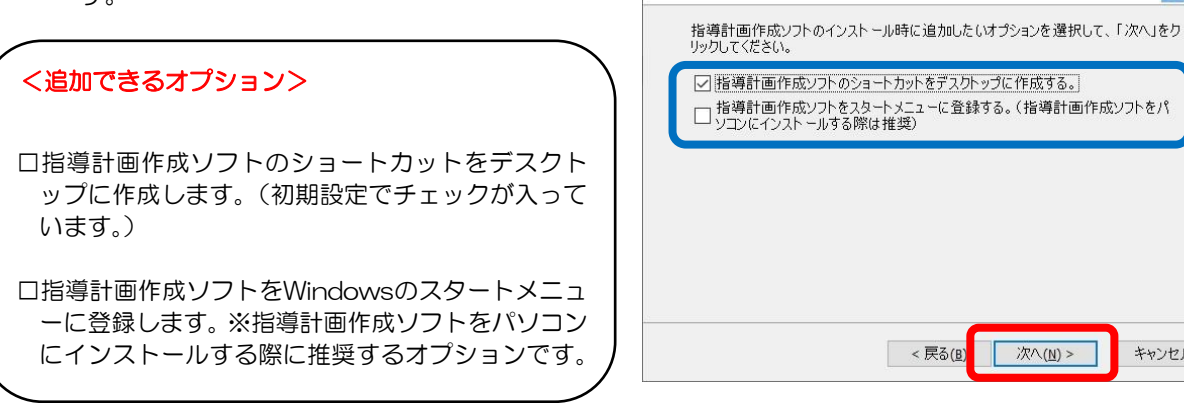

得 指導計画作成ソフト セットアップ

インストールオプションの選択

インストールオプションを確認してください。

(5)「インストール」をクリックすると、インストールを実行します。

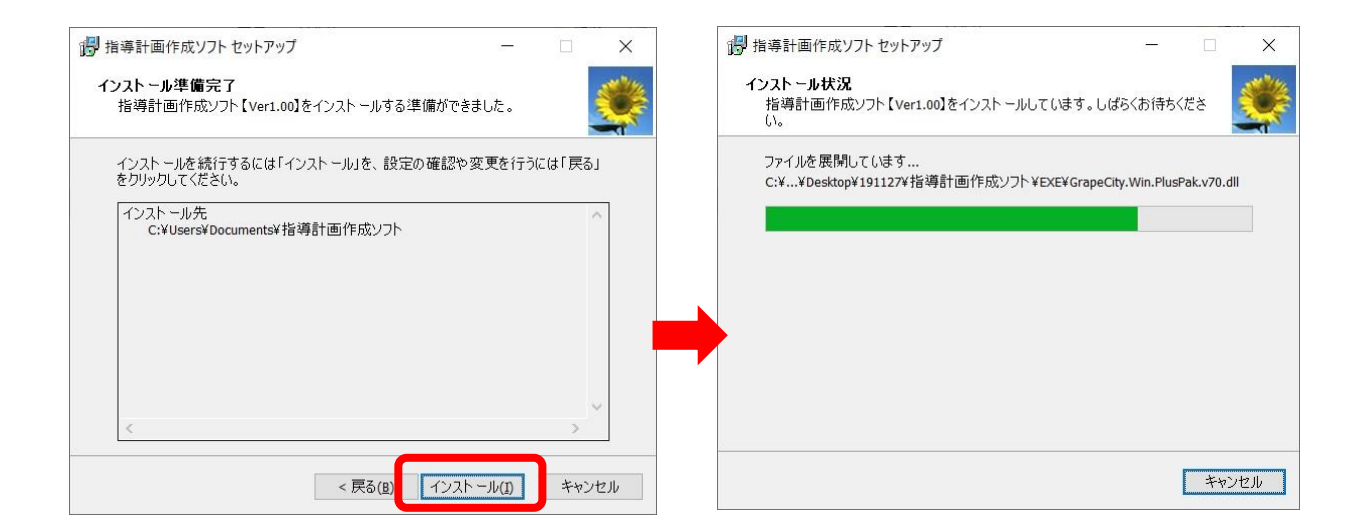

- (6) 「指導計画作成ソフトセットアップウィザ
   ードの完了」画面が表示されたらインスト
   ール完了です。[完了]をクリックします。
  - ※引き続き、指導計画作成ソフトを使用する場合は、 「指導計画作成ソフトを実行する」にチェックを 入れて、[完了]をクリックします。

| 🐻 指導計画作成ソフト セットアッ | ブ - 🗆 ×                                                                              |
|-------------------|--------------------------------------------------------------------------------------|
| 1<br>C            | 指導計画作成ソフト セットアップウィザード<br>D完了                                                         |
| t t               | 皆導計画作成ソフト【Ver1.00】がセットアップされました。<br>2ットアップを終了するには「完了」をクリックしてください。<br>☑ 指導計画作成ソフトを実行する |
|                   | 完了(E)                                                                                |

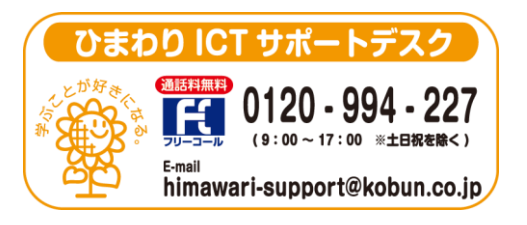

(注)本誌記載の仕様につきましては予告なく変更される場合がございます。予めご了承ください。 <19.11>